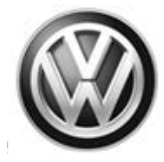

### November 11 2016 91P3 UPDATE – Adaptive Cruise Control (NVLW)

#### NOTE:

- Perform this UPDATE on all applicable vehicles within the NEW VEHICLE LIMITED WARRANTY.
- It is MANDATORY to perform UPDATES on all applicable vehicles in dealer inventory PRIOR TO RETAIL SALE.
- Inform customers that this UPDATE will be available free of charge as long as their vehicle is within the Warranty parameters outlined in this UPDATE.

#### NOTE:

**Required DMS Wording//Text: (line item, customer concern description on repair order):** 91P3 UPDATE – Adaptive Cruise Control (NVLW)

| Model(s)                      | Year | Engine Code | Trans. Code |
|-------------------------------|------|-------------|-------------|
| Golf, Golf Sportwagen,<br>GTI | 2017 | All         | All         |

| REVISION HISTORY |                   |                                    |  |  |
|------------------|-------------------|------------------------------------|--|--|
| Revision         | Date              | Purpose                            |  |  |
| 2                | November 11, 2016 | Saga claiming instructions updated |  |  |
| 1                | November 9, 2016  | Original publication               |  |  |

### Condition

This update has been proactively released to prevent improper function of the Adaptive Cruise Control System. Due to falsely transmitted production parameters from the supplier, the radar sensor of the affected vehicles may not have been installed correctly and may not function as intended.

This UPDATE is in effect until removed.

Vehicle must meet all of the following criteria:

- Procedure is valid only for vehicles that show the 91P3 code in Elsa, Campaign/Action Information screen <u>on the day of repair</u>.
- If the vehicle is sold it must be within the New Vehicle Limited Warranty.
- Procedure must be performed within the allotted time frame stated in this UPDATE.
- Procedure must be performed on applicable vehicles in dealer inventory prior to sale.

#### © 2016 Volkswagen Group of America, Inc.

#### Page 1 of 21

All rights reserved. Information contained in this document is based on the latest information available at the time of printing and is subject to the copyright and other intellectual property rights of Volkswagen Group of America, Inc., its affiliated companies and its licensors. All rights are reserved to make changes at any time without notice. No part of this document may be reproduced, stored in a retrieval system, or transmitted in any form or by any means, electronic, mechanical, photocopying, recording, or otherwise, nor may these materials be modified or reposted to other sites, without the prior expressed written permission of the publisher.

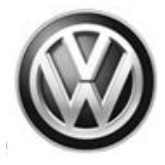

## **Technical Background**

The Adaptive Cruise Control Radar Sensor may have been installed and/or calibrated incorrectly at the factory, and may not function as intended.

## **Production Solution**

Inspect, align, and calibrate the Adaptive Cruise Control Radar Sensor.

### **Service**

NOTE:

- Elsa is the only valid inquiry/verification source. Check Elsa <u>on the day this vehicle UPDATE will be</u> <u>performed</u> to verify vehicle eligibility for the UPDATE. Status must show "open". Attach an Elsa printout showing the "open" status to the repair order.
- If this UPDATE appears to have already been performed but the code still shows open in Elsa, contact Warranty before proceeding further. Another dealer may have recently performed this UPDATE but not yet entered a claim for it in the system.
- Elsa may also show additional open action(s); if so, inform your customer this work can be done while the vehicle is in for this UPDATE.
- Contact the Warranty Helpline (U.S.) or the Warranty Campaign Specialist (Canada) if you have any questions.

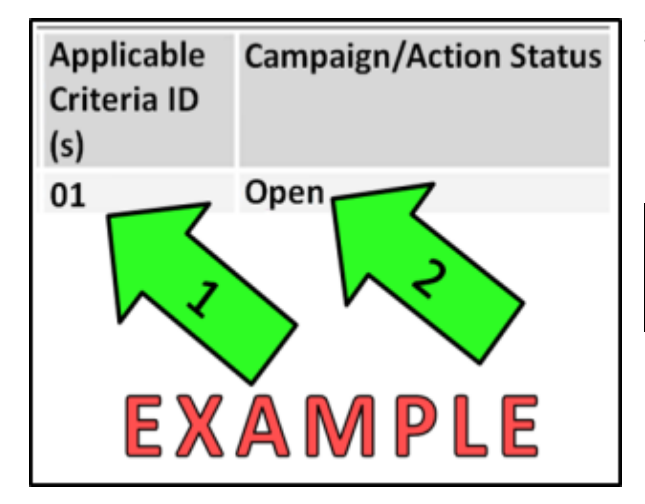

### Section A – Check for Previous Repair

• Enter the VIN in Elsa and proceed to the "Campaign/Action" screen

#### 

On the date of repair, print this screen and keep a copy with the repair order

- Ensure that the Status is "Open" <arrow 2>
- Note the Applicable Criteria ID
   <arrow 1> for use in determining the correct work to be done and corresponding parts associated.

#### **Proceed to Section B**

Page 2 of 21

All rights reserved. Information contained in this document is based on the latest information available at the time of printing and is subject to the copyright and other intellectual property rights of Volkswagen Group of America, Inc., its affiliated companies and its licensors. All rights are reserved to make changes at any time without notice. No part of this document may be reproduced, stored in a retrieval system, or transmitted in any form or by any means, electronic, mechanical, photocopying, recording, or otherwise, nor may these materials be modified or reposted to other sites, without the prior expressed written permission of the publisher.

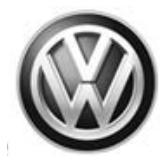

### **Work Procedure**

| • r                    | ΙΟΤΕ                                                                                                    |
|------------------------|----------------------------------------------------------------------------------------------------|
| •                      | Before adjusting the adaptive cruise control (ACC), check the sensor and its mounts and attachments for damage, external influences and secure fit. Repair any damaged components.                                                                                                    |
| •                      | Prior to adjusting the adaptive cruise control (ACC), check the event memory and correct any malfunctions.                                                                                                    |
| •                      | The ACC control module "adjustment angle measured value" shows whether the sensor is misaligned.                                                                                                    |
| •                      | The ACC adjustment may only be set using a VW/Audi-approved wheel alignment device and adjustment equipment.                                                                                                    |
| •                      | Before driving the vehicle onto the alignment stand, make sure there is enough space between the vehicle and the -VAS6430 The distance between the -VAS6430/3- OR -VAS6430/10- and the sensor must be 120 cm $\pm$ 2.5 cm.                                                                                                    |
| •                      | If the -VAS6430/3- OR -VAS6430/10- is positioned on the calibration beam during the adjustment process, the -VAS6430/1- settings must always be checked after adjustments are made (for example, bubble levels, individual toe settings at the calibration beam, etc.).                                                                                                    |
| •                      | Before beginning the adjustmentment, check the DTC memory and correct any malfunctions present.                                                                                                    |
| The a                  | Jjustment procedure is described here for using the -VAS6430/1                                                                                                    |
| Follow                 | this sequence for adjusting:                                                                                                    |
| •                      | Establish a distance of 120 cm $\pm$ 2.5 cm between the centrally positioned -VAS6430/3- and the sensor in the air grille.                                                                                                    |
| ٠                      | Attach the -VAS6430/3- OR -VAS6430/10- in the center of the calibration beam,                                                                                                    |
|                        | Adjust the Distance Regulation Control Module -J428                                                                                                    |
| ٠                      |                                                                                                    |
| •                      | Do not perform the steps under "Calibration procedure without a previous axle alignment" if an axle alignment has already been performed.                                                                                                    |
| •<br>•<br>Calibra      | Do not perform the steps under "Calibration procedure without a previous axle alignment" if<br>an axle alignment has already been performed.<br>ation Procedure without Previous Axle Alignment:                                                                                                    |
| •<br>Calibra           | Do not perform the steps under "Calibration procedure without a previous axle alignment" if<br>an axle alignment has already been performed.<br>ation Procedure without Previous Axle Alignment:<br>Select the ACC calibration button on the wheel alignment computer.                                                                                                    |
| •<br>Calibra<br>•      | Do not perform the steps under "Calibration procedure without a previous axle alignment" if<br>an axle alignment has already been performed.<br>ation Procedure without Previous Axle Alignment:<br>Select the ACC calibration button on the wheel alignment computer.<br>Follow the test requirements for an axle alignment.                                                                                           |
| •<br>Calibra<br>•<br>• | Do not perform the steps under "Calibration procedure without a previous axle alignment" if<br>an axle alignment has already been performed.<br>ation Procedure without Previous Axle Alignment:<br>Select the ACC calibration button on the wheel alignment computer.<br>Follow the test requirements for an axle alignment.<br>Drive the vehicle onto the vehicle alignment platform.                                 |
| •<br>Calibra<br>•<br>• | Do not perform the steps under "Calibration procedure without a previous axle alignment" if<br>an axle alignment has already been performed.<br>ation Procedure without Previous Axle Alignment:<br>Select the ACC calibration button on the wheel alignment computer.<br>Follow the test requirements for an axle alignment.<br>Drive the vehicle onto the vehicle alignment platform.<br>Connect the battery charger. |

© 2016 Volkswagen Group of America, Inc.

#### Page 3 of 21

Construction contained in this document is based on the latest information available at the time of printing and is subject to the copyright and other intellectual property rights of Volkswagen Group of America, Inc., its affiliated companies and its licensors. All rights are reserved to make changes at any time without notice. No part of this document may be reproduced, stored in a retrieval system, or transmitted in any form or by any means, electronic, mechanical, photocopying, recording, or otherwise, nor may these materials be modified or reposted to other sites, without the prior expressed written permission of the publisher.

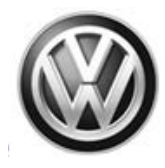

### 

 During the adjustment procedure, make sure all the vehicle doors remain closed and the vehicle exterior lamps are switched off.

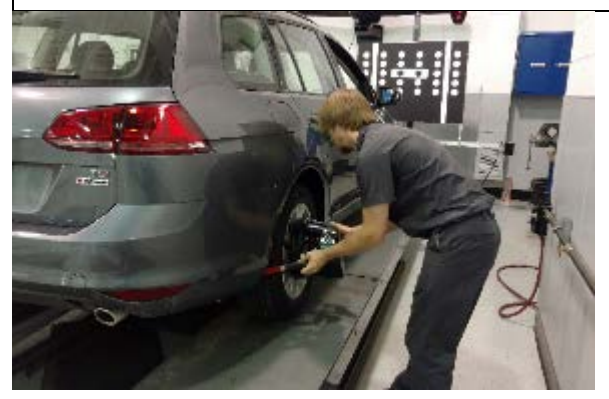

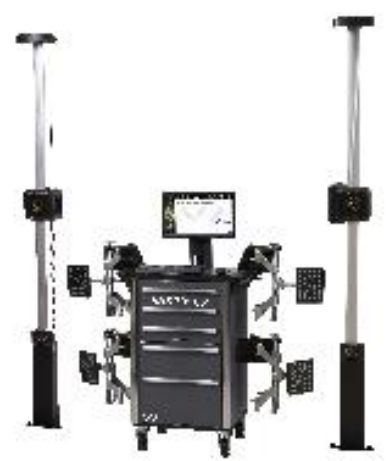

- Position the front wheels so they are straight.
- Install the quick-action clamps (or equivalent) onto the rear wheels.
- Install the measurement sensors on the rear wheels.
- Perform a wheel run-out compensation on the rear wheels.

For more information on performing an alignment check and a wheel run-out compensation, refer to your wheel alignment computer tutorial sections, or visit the website of the manufacturer of your particular machine listed below:

- Hunter: http://www.hunter.com/oem/volkswage n-audi
- John Bean: http://www.johnbean.com/docs.asp

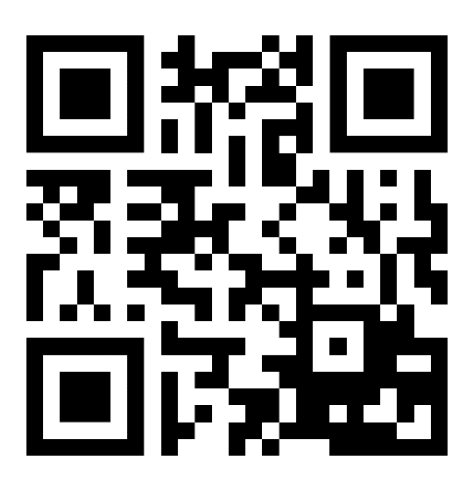

#### Page 4 of 21

All rights reserved. Information contained in this document is based on the latest information available at the time of printing and is subject to the copyright and other intellectual property rights of Volkswagen Group of America, Inc., its affiliated companies and its licensors. All rights are reserved to make changes at any time without notice. No part of this document may be reproduced, stored in a retrieval system, or transmitted in any form or by any means, electronic, mechanical, photocopying, recording, or otherwise, nor may these materials be modified or reposted to other sites, without the prior expressed written permission of the publisher.

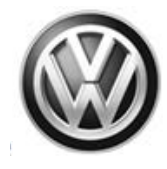

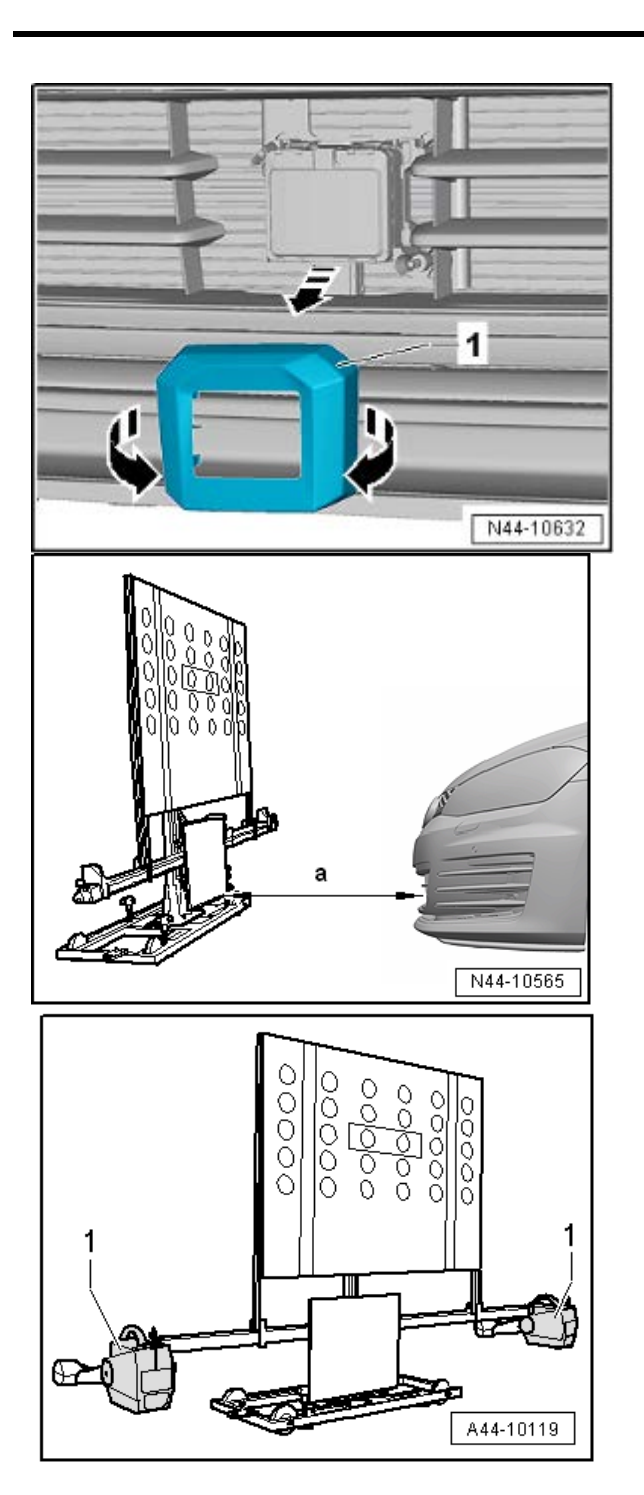

- Remove the trim <1> from the Adaptive Cruise Control Radar Sensor.
- Remove any dirt that may be on the sensor lens.

- Position the -VAS6430/1- at a distance <a> from the centrally positioned
   -VAS6430/3- OR -VAS6430/10- in the center and parallel with respect to the Distance Regulation Control Module
   -J428-.
- <a>= 120 cm ± 2.5 cm
- Position the front wheel measuring sensors <1> on the calibration beam.

#### Page 5 of 21

All rights reserved. Information contained in this document is based on the latest information available at the time of printing and is subject to the copyright and other intellectual property rights of Volkswagen Group of America, Inc., its affiliated companies and its licensors. All rights are reserved to make changes at any time without notice. No part of this document may be reproduced, stored in a retrieval system, or transmitted in any form or by any means, electronic, mechanical, photocopying, recording, or otherwise, nor may these materials be modified or reposted to other sites, without the prior expressed written permission of the publisher.

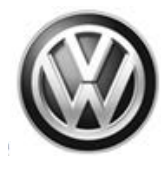

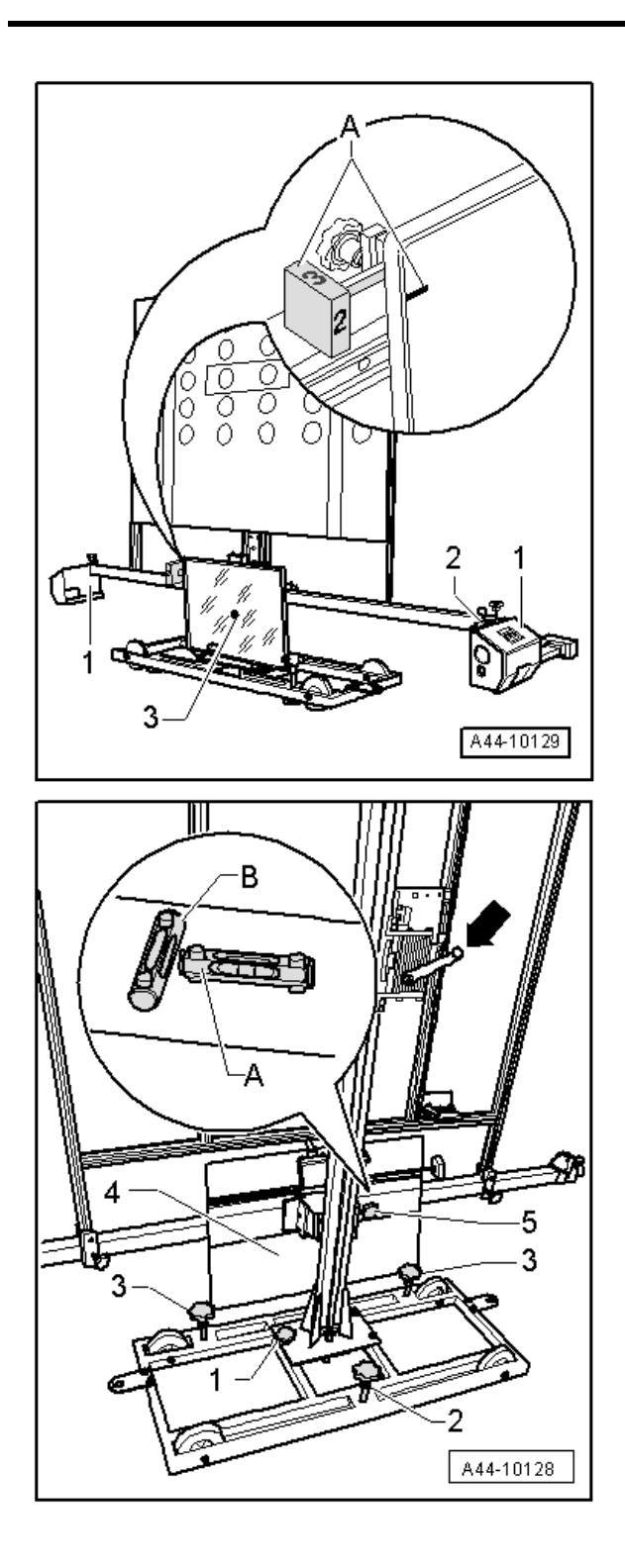

 In area <A>, bring item <2> on the rotary knob into alignment with the marking on the mirror (number 2 on the rotary knob must face the vehicle).

- Level the bubble levels <A and B> on the -VAS6430/3- using the adjusting screws <1, 2 and 3>.
- Adjust the mirror <4> via the crank <arrow> so that the laser beam is in the center of the sensor lens.
- Using the laser beam on the -VAS6430/3- OR -VAS6430/10-, check to see if the bubble level is level and then activate the laser beam and verify that it is located in the center of the sensor lens.

#### Page 6 of 21

All rights reserved. Information contained in this document is based on the latest information available at the time of printing and is subject to the copyright and other intellectual property rights of Volkswagen Group of America, Inc., its affiliated companies and its licensors. All rights are reserved to make changes at any time without notice. No part of this document may be reproduced, stored in a retrieval system, or transmitted in any form or by any means, electronic, mechanical, photocopying, recording, or otherwise, nor may these materials be modified or reposted to other sites, without the prior expressed written permission of the publisher.

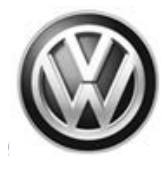

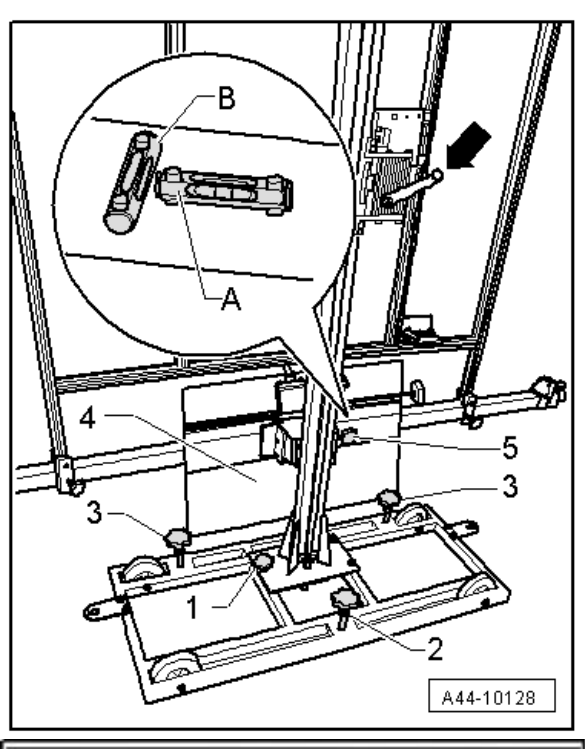

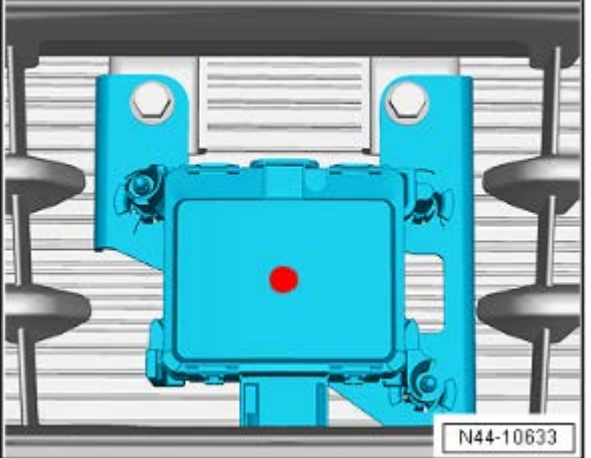

• Turn the precision adjustment screw <5> until the display on the wheel alignment computer is located within the tolerance range.

 Position the ACC Reflector Mirror -VAS6430/3- OR -VAS6430/10- so that the laser beam is in the center of the sensor. Adjust up and down, and side to side as necessary to verify positioning.

Page 7 of 21

All rights reserved. Information contained in this document is based on the latest information available at the time of printing and is subject to the copyright and other intellectual property rights of Volkswagen Group of America, Inc., its affiliated companies and its licensors. All rights are reserved to make changes at any time without notice. No part of this document may be reproduced, stored in a retrieval system, or transmitted in any form or by any means, electronic, mechanical, photocopying, recording, or otherwise, nor may these materials be modified or reposted to other sites, without the prior expressed written permission of the publisher.

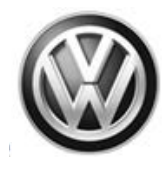

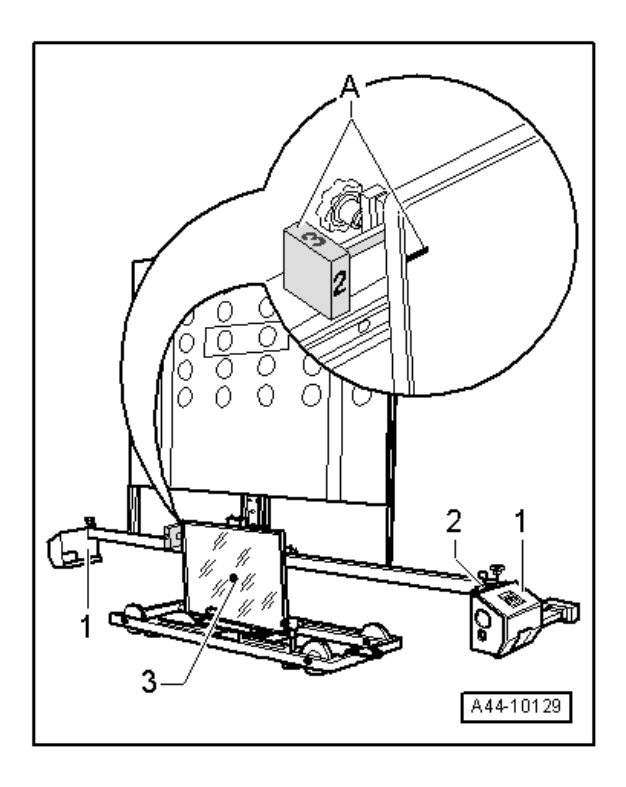

 Verify that the bubble levels <2> of the measurement sensor <1> are level, and that position of the rotary knob <A> is displaying position 2 towards the vehicle.

### 

If the laser beam does not meet the center of the sensor lens, the -VAS6430/3- OR -VAS6430/10- must be aligned again.

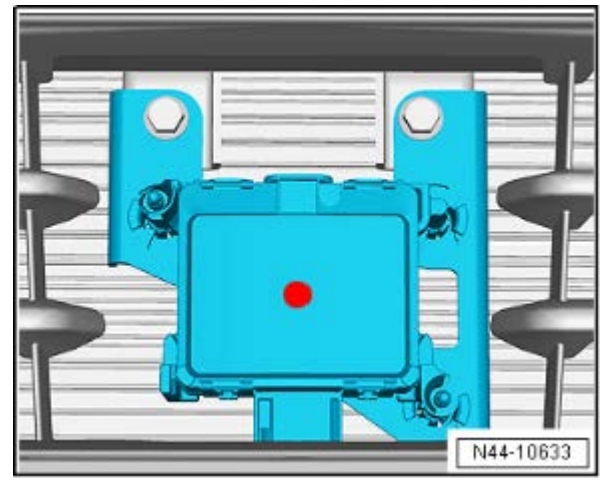

Page 8 of 21

All rights reserved. Information contained in this document is based on the latest information available at the time of printing and is subject to the copyright and other intellectual property rights of Volkswagen Group of America, Inc., its affiliated companies and its licensors. All rights are reserved to make changes at any time without notice. No part of this document may be reproduced, stored in a retrieval system, or transmitted in any form or by any means, electronic, mechanical, photocopying, recording, or otherwise, nor may these materials be modified or reposted to other sites, without the prior expressed written permission of the publisher.

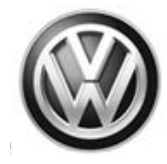

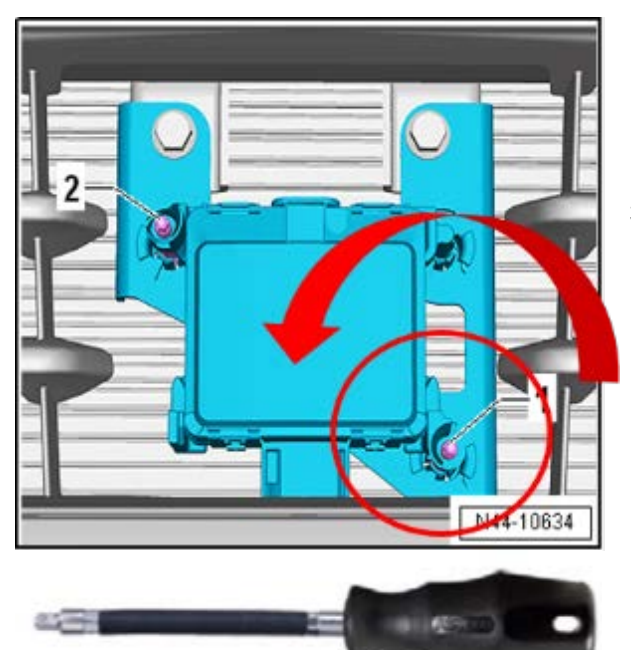

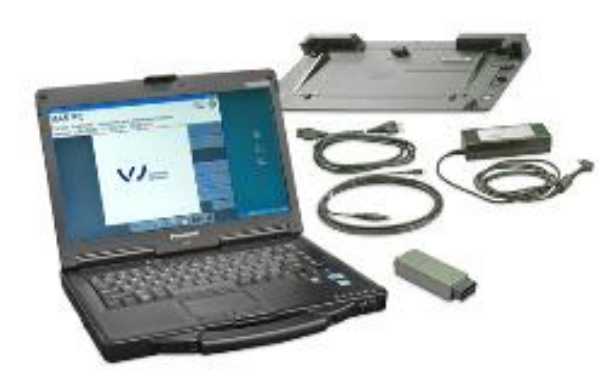

| 🚰 DiagStarter V 1.3.3 |                                                   |
|-----------------------|---------------------------------------------------|
|                       | Offboard Diagnostic Information System<br>Service |
| ARPACE                |                                                   |

- Switch the ignition Off
- Turn the lower right screw **counterclockwise** 4 (four) complete turns.

Use a flexible screwdriver, or other applicable 3.5mm hex head socket or driver tool.

### 

- This step only provides a baseline adjustment. The additional steps contained in this document will outline verification and/or further adjustment of the sensor if necessary and the auto calibration of the ACC Sensor.
- It may be necessary to adjust and validate the measurements of the ACC sensor more than one time.
- The additional procedure takes place with the Offboard Diagnostic Information System Vehicle Diagnostic Tester -VAS6150A-.
- Follow the instructions on the screen to perform the adjustment.

- Plug in the VAS PC connector to the vehicle.
- Switch on the ignition.
- Open Offboard Diagnostic Information System Service.

© 2016 Volkswagen Group of America, Inc.

#### Page 9 of 21

All rights reserved. Information contained in this document is based on the latest information available at the time of printing and is subject to the copyright and other intellectual property rights of Volkswagen Group of America, Inc., its affiliated companies and its licensors. All rights are reserved to make changes at any time without notice. No part of this document may be reproduced, stored in a retrieval system, or transmitted in any form or by any means, electronic, mechanical, photocopying, recording, or otherwise, nor may these materials be modified or reposted to other sites, without the prior expressed written permission of the publisher.

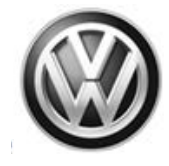

|                                                                                                    | Degeneis                                                                                                    |
|----------------------------------------------------------------------------------------------------|----------------------------------------------------------------------------------------------------|
| welcome to the self diagnosis                                                                                                    |                                                                                                    |
| Guit manual disproval without invicting warranty core.                                                                                                    | ag tes                                                                                                    |
|                                                                                                    |                                                                                                    |
| BENTLEY Audi                                                                                                    | (g. norm                                                                                                    |
| DENILET                                                                                                    |                                                                                                    |
| SKODA                                                                                                    | Log                                                                                                    |
| SEAT                                                                                                    | Oen *                                                                                                    |
| Connection to the vehicle established                                                                                                    | Cons 1                                                                                                    |
| Superior consideration                                                                                                    | Help H                                                                                                    |
| · Select Objects                                                                                                    | tata -                                                                                                    |
|                                                                                                    |                                                                                                    |
| Vehicle identification · automatic · manual                                                                                                    |                                                                                                    |
| 1001                                                                                                    |                                                                                                    |
| VIN                                                                                                    |                                                                                                    |
| 3VW217AU1FM500090                                                                                                    |                                                                                                    |
|                                                                                                    |                                                                                                    |
|                                                                                                    |                                                                                                    |
| international data                                                                                                    |                                                                                                    |
| Volkswagen                                                                                                    | 3                                                                                                    |
| Model                                                                                                    |                                                                                                    |
| AU / BE / BX - Golf 2013 > only USA/Canada                                                                                                    | +                                                                                                    |
| Model year                                                                                                    |                                                                                                    |
| 2015 (E)                                                                                                    |                                                                                                    |
| 2010 (P)                                                                                                    |                                                                                                    |
| Version                                                                                                    |                                                                                                    |
| Wagon                                                                                                    | -                                                                                                    |
| Sedan                                                                                                    |                                                                                                    |
| Wagon<br>of employ deptiling codes                                                                                                    |                                                                                                    |
| en euffine monante éconos                                                                                                    |                                                                                                    |
|                                                                                                    |                                                                                                    |
| 2 work with Guided Fault Finding                                                                                                    |                                                                                                    |
| work with Guided Fault Finding                                                                                                    | _                                                                                                    |
| work with Guided Fault Finding                                                                                                    | Cancel                                                                                                    |
| work with Guided Fault Finding                                                                                                    | y Cancel                                                                                                    |
| work with Guided Fault Finding                                                                                                    | y Cancel                                                                                                    |
| Were with Guided Fault Finding                                                                                                    | y Cancel<br>Generation                                                                                                    |
| Weak with Guided Fault Finding                                                                                                    | y Cancel                                                                                                    |
| Weak with Guided Fault Finding                                                                                                    | y Cancel                                                                                                    |
| Werk with Guided Fault Finding   Apple  Second State State State State  Second State State State State  Second State State State  Second State State State  Second State State State  Second State State State  Second State State State  Second State State State  Second State State State State  Second State State State State  Second State State State State  Second State State State State  Second State State State State  Second State State State State  Second State State State State  Second State State State State  Second State State State State  Second State State State State  Second State State State State  Second State State State  Second State State State State  Second State State State  Second State State State  Second State State State  Second State State State  Second State State State  Second State State State  Second State State State  Second State State State  Second State State State  Second State State State  Second State State State State  Second State State State State  Second State State State State  Second State State State State State State  Second State State State State State State  Second State State State State Stat | y Cancel                                                                                                    |
| Work with Guided Fault Finding  Provide State State State State  Provide State State State State State  Provide State State State State  Provide State State State State  Provide State State State State  Provide State State State State  Provide State State State State  Provide State State State State  Provide State State State State  Provide State State State State  Provide State State State State  Provide State State State State  Provide State State State  Provide State State  Provide State State  Provide State  Provide State  Provid | y Cancel                                                                                                    |
| Work with Guided Fault Finding  Provide State State State State  Provide State State State State State  Provide State State State State  Provide State State State State  Provide State State State State  Provide State State State State  Provide State State State State  Provide State State State State  Provide State State State State  Provide State State State State  Provide State State State State  Provide State State State  Provide State State State  Provide State State State  Provide State State State  Provide State State State  Provide State State  Provide State State State  Provide State State  Provide State State  Provide State State  Provide State State  Provide State State  Provide State State  Provide State State  Provide State State  Provide State State  Provide State State  Provide State State  Provide State  Provide State   | y Cancel                                                                                                    |
| Work with Guided Fault Finding  Provide State State S | y Cancel                                                                                                    |
| Werk with Guided Fault Finding  Introduction  Internation  Internatio | y Cancel                                                                                                    |
| Wernik with Guided Fault Finding  Internation (Sector 2001) 113 (Internet Sector 2001) 113 (Internet  | y Cancel                                                                                                    |
| Wernik with Guided Fault Finding  Pernits Stee 001 118 [network formation [sector function]  Recording Stee 001 118 [network formation]  Recording Stee 001 118 [network formation]  Recording Stee 0 | y Cancel                                                                                                    |
| Work with Guided Fault Finding                                                                                                    | y Cancel                                                                                                    |
|                                                                                                    | y Cancel                                                                                                    |
| Work with Guided Fault Finding                                                                                                    | y Cancel                                                                                                    |
| Work with Guided Fault Finding                                                                                                    | y Cancel                                                                                                    |
| Work with Guided Fault Finding                                                                                                    | Cancel                                                                                                    |
| Work with Guided Fault Finding                                                                                                    | Cancel                                                                                                    |
|                                                                                                    | Cancel                                                                                                    |
|                                                                                                    | Cancel                                                                                                    |
| work with Guided Fault Finding      work with Guided Fault Finding      work with Guided Fault Fi     | Cancel                                                                                                    |
| Work with Guided Fault Finding      Provide State of the set of the set      | Cancel                                                                                                    |
|                                                                                                    | Cancel                                                                                                    |
| Work with Guided Fault Finding  Provide Composition of the first free free free free free free free fre                                                                                                    | Cancel                                                                                                    |
| Work with Guided Fault Finding      Provide State State State State      Provide State State State State      Provide State State State      Provide State State      Provide State State      Provide State State      Provide State State      Provide State State      Provide State State      Provide State State      Provide State      Provide State State      Provide State      Provide State           | Cancel                                                                                                    |
| Work with Guided Fault Finding      Appl      Appl      | Cancel                                                                                                    |
| Work with Guided Fault Finding      Procession      Procession      Proce     | Cancel                                                                                                    |
| Work with Guided Fault Finding      Provide State State State State     State State State State     State State State State     State State State State     State State State State     State State State State     State State State State     State State State State     State State State State     State State State     State S     | Cancel<br>Conserver<br>Social<br>Conserver<br>Social<br>Conserver<br>Conserver<br>Conse |
| work with Guided Fault Finding      Provide Control of Sector Sector Secto     | Cancel                                                                                                    |

- Select "Diagnosis".
- Select "start self-diagnosis".

Vehicle identification:

- Choose the correct options and the • version of the vehicle, sedan or wagon.
- Select "Apply".

Select "Self Test...".

Select "diagnosis-capable systems".

#### Page 10 of 21

Construction contained in this document is based on the latest information available at the time of printing and is subject to the copyright and other intellectual property rights of Volkswagen Group of America, Inc., its affiliated companies and its licensors. All rights are reserved to make changes at any time without notice. No part of this document may be reproduced, stored in a retrieval system, or transmitted in any form or by any means, electronic, mechanical, photocopying, recording, or otherwise, nor may these materials be modified or reposted to other sites, without the prior expressed written permission of the publisher.

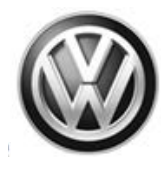

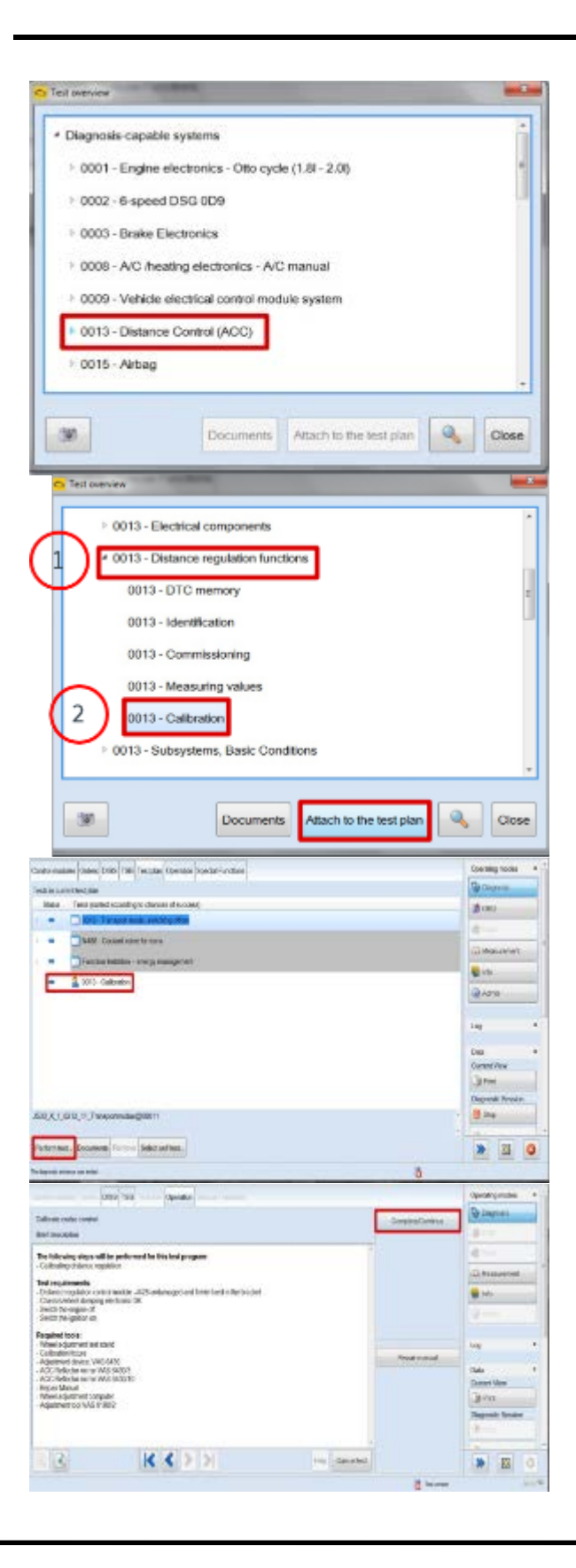

 Select "0013 – Distance Control (ACC)".

- Select "0013 Distance regulation functions".
- Select "0013 Calibration".
- Select "Attach to the test plan".

- Select "0013 Calibration".
- Select "Perform test...".

Select "Complete/Continue".

#### Page 11 of 21

All rights reserved. Information contained in this document is based on the latest information available at the time of printing and is subject to the copyright and other intellectual property rights of Volkswagen Group of America, Inc., its affiliated companies and its licensors. All rights are reserved to make changes at any time without notice. No part of this document may be reproduced, stored in a retrieval system, or transmitted in any form or by any means, electronic, mechanical, photocopying, recording, or otherwise, nor may these materials be modified or reposted to other sites, without the prior expressed written permission of the publisher.

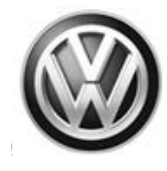

| 045 T03 Openant                                                                                                    | <i>6</i>      | Epending modes 4                                                                                                |
|----------------------------------------------------------------------------------------------------|---------------|----------------------------------------------------------------------------------------------------|
| Calls all codes codes                                                                                                    | 542           | ( Degree                                                                                                    |
| Polium collector                                                                                                    | . N.          | A                                                                                                    |
| The tableator is successful, and to:                                                                                                    |               | (i) then street in the                                                                                          |
| Foreivert dessentoy     Echange-d'contris module or venuer                                                                                                    |               | <b>9</b>                                                                                                    |
| Would you like to same with the collimation cour?                                                                                                    |               | a1                                                                                                    |
|                                                                                                    |               | 100                                                                                                    |
|                                                                                                    | Paris mand    |                                                                                                    |
|                                                                                                    |               | Carend Virw                                                                                                    |
|                                                                                                    |               | Dispendi Season                                                                                                 |
|                                                                                                    |               | 8 m                                                                                                    |
| Contas                                                                                                    |               |                                                                                                    |
|                                                                                                    | ð             | -                                                                                                    |
| Data Tel: Describer                                                                                                    | Re-           | Qualitymain 1                                                                                                   |
| Edition radio salid                                                                                                    | Explorition ( | topost                                                                                                    |
| nde de de                                                                                                    | 6             | 100 million 100 million 100 million 100 million 100 million 100 million 100 million 100 million 100 million 100 |
| Report of the Application Management of the Second                                                                                                    |               | (1) Providence (1)                                                                                              |
| Age the solution equipment for the Chemical Negative Control States according Scheme Monotochemic asking<br>descent/Ching Sch 43                                                                                                    |               | <b>Q</b> . 10.                                                                                                  |
| - To be able to ensure an ensuring procedure the instructions of the Repair Mensel and wheel alignment computer must an element                                                                                                    |               | - design                                                                                                    |
|                                                                                                    |               | - UN +                                                                                                    |
|                                                                                                    | - Appropria   | - m +                                                                                                    |
|                                                                                                    |               | Jen.                                                                                                    |
|                                                                                                    |               | Disports Insulati                                                                                               |
|                                                                                                    |               |                                                                                                    |
| S K C > > In Oroter                                                                                                    |               | <b>*</b> E 0                                                                                                    |
|                                                                                                    | 8 te          | The second second second second second second second second second second second second second second second se |
| Ores TSE Operation                                                                                                    |               |                                                                                                    |
| Calibrate coalect                                                                                                    |               |                                                                                                    |
| Evaluation                                                                                                    |               |                                                                                                    |
| The calibration was performed successfully                                                                                                    |               |                                                                                                    |
|                                                                                                    |               |                                                                                                    |
|                                                                                                    |               |                                                                                                    |
|                                                                                                    |               |                                                                                                    |
|                                                                                                    |               |                                                                                                    |
| Ciss Tsil                                                                                                    |               |                                                                                                    |
| Californi mala meter                                                                                                    |               |                                                                                                    |
| END                                                                                                    |               |                                                                                                    |
| Designation of                                                                                                    |               |                                                                                                    |
|                                                                                                    |               |                                                                                                    |
| and price of the price of the p |               |                                                                                                    |
|                                                                                                    |               |                                                                                                    |
|                                                                                                    |               |                                                                                                    |
|                                                                                                    |               |                                                                                                    |

• Select "Yes" to begin the Adaptive Cruise Control auto calibration procedure.

### 

ODIS will request the use of the -VAS6430/10- reflector mirror. The -VAS6430/3- reflector mirror in position #2 will also work for this procedure. Either tool is acceptable for use.

- Select "Complete/Continue".
- Select "Complete/Continue" if the message "The calibration was performed successfully" is displayed.

- Select "Complete/Continue".
- If the ACC Sensor successfully calibrates, this is the end of the adjustment and calibration. Proceed to page 16 of this document and reinstall the ACC cover and remove the rear wheel quick-action clamps.
- Only continue to the next steps if the ACC Auto calibration fails, or the system is in need of further measurement or adjustment.

#### © 2016 Volkswagen Group of America, Inc.

#### Page 12 of 21

All rights reserved. Information contained in this document is based on the latest information available at the time of printing and is subject to the copyright and other intellectual property rights of Volkswagen Group of America, Inc., its affiliated companies and its licensors. All rights are reserved to make changes at any time without notice. No part of this document may be reproduced, stored in a retrieval system, or transmitted in any form or by any means, electronic, mechanical, photocopying, recording, or otherwise, nor may these materials be modified or reposted to other sites, without the prior expressed written permission of the publisher.

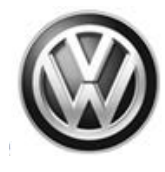

| Print Party Parent            | 100000                                |                    |                                    |                | 10440040          |
|-------------------------------|---------------------------------------|--------------------|------------------------------------|----------------|-------------------|
| franken<br>Doalen             | A MA                                  | 104<br>Nopias      | TWO PADARCION<br>Shappendesile and | a 10 m         | (D)               |
| 80.                           |                                       |                    |                                    |                | Con 2000 1000 0 - |
|                               | - N -                                 |                    |                                    |                | Question and      |
| The serves and ador for       | *                                     |                    | 1                                  |                | a                 |
| to post materies separate     | N GESNERT                             |                    | /                                  |                | 0 AN 199          |
| 1.1                           | -                                     |                    |                                    |                | 9                 |
|                               | calbr                                 | ation. Click No. 4 | OT repeat<br>and adjust            |                |                   |
|                               | the                                   | sensor in the ner  | d steps.                           | Partnerst stre | ine + 1           |
|                               |                                       |                    |                                    |                | Also:             |
|                               |                                       |                    |                                    |                | d 50              |
| 312                           | KK                                    | 14                 | Pris Revelation                    |                | * 2 0             |
|                               |                                       |                    |                                    |                | 630               |
|                               |                                       |                    |                                    |                |                   |
| <ul> <li>Test over</li> </ul> | ver                                   |                    |                                    |                |                   |
|                               | 0013 - Electrica                      | al components      |                                    |                | *                 |
| $\frown$                      | 0010 000                              |                    |                                    |                |                   |
| ( H )Ľ                        | 0013 - Distano                        | e regulation funct | ons                                |                | <b>n</b> .        |
| $\mathbf{\mathbf{u}}$         | 0013 - DTC                            | memory             |                                    |                | 7                 |
|                               | 0013 - Ident                          | lication           |                                    |                |                   |
|                               | 0013 - Com                            | missioning         |                                    |                |                   |
| (2)                           | 0013 . M                              | and the section    |                                    |                |                   |
|                               | oura - meas                           | sung values        |                                    |                |                   |
|                               | 0013 - Callb                          | ration             |                                    |                |                   |
|                               | 0013 - Subsys                         | tems, Basic Cond   | itions                             |                |                   |
|                               |                                       |                    |                                    |                |                   |
| - Aut                         |                                       | December           | Attack to the te                   |                | Church            |
|                               |                                       | Documents          | Adach to the le                    | st plan        | Close             |
| Cornel modifier Drive         | and the local day                     | a Social Function  |                                    |                | W Course -        |
| Tests to saved test pile      |                                       | 1000000            |                                    |                | (B) (B)           |
| Sena Toda Son                 | d according to chances of acc         | 000(               |                                    |                | 4-                |
|                               | occeptide page                        | color factor       |                                    |                | a Herrinen        |
|                               | Stateger mitgaal (histiker)           | ener contraction   |                                    |                | (g. 1)            |
|                               | Noted anticides much target responses | tend               |                                    |                | Call Astro        |
| - 2000                        | and grant and                         |                    |                                    |                | 34                |
|                               |                                       |                    |                                    |                | Dan +             |
|                               |                                       |                    |                                    |                | Current/Ven       |
|                               |                                       |                    |                                    |                | Depresk Scent     |
| ADD 1 ADD 10 P                | and hereits and                       |                    |                                    |                | 8 itu             |
|                               | and and                               |                    |                                    |                | 1.8.00 mile       |
| Fedari bit. Dauces            | E Record Select of test.              |                    |                                    |                | » 21 O            |
| Notional Action Second        |                                       |                    |                                    | 0              | A Server 11 -     |
|                               | (82 THE COME                          |                    |                                    |                | 3-                |
| For maker ster                | Marci-Joshinobin                      |                    |                                    |                | 6                 |
| Fig. 6.de                     |                                       |                    |                                    | The second     | @ Powerert        |
| -Heading measured with        | A STREET, NO. 101, 198, 198, 199      |                    |                                    |                | <b>2</b> m        |
| Technolymetec -               |                                       |                    |                                    |                | u                 |
| Required tools -              |                                       |                    |                                    |                |                   |
| Acres                         | na taliechalus hunite im              |                    |                                    |                | Log *             |
| in the and stry: the isado    | etad se displayed in a tote           |                    |                                    |                | Unio II           |
| Cimpele/Eurina                |                                       |                    |                                    |                | 3PM               |
|                               |                                       |                    |                                    |                | Japanet: Scolor   |
|                               |                                       |                    |                                    |                | 3=                |
| -                             |                                       |                    |                                    | 2              | 3-                |
| 88                            | K K                                   | K K                | Hitz Calvar No.                    |                | . 2 0             |
|                               | 1.000                                 |                    |                                    | O terres       |                   |

• If calibration fails, do not repeat calibration. Select "No", and adjust the sensor in the next steps.

If the ACC Auto calibration fails and further adjustment is required:

- Select "0013 Distance regulation functions".
- Select "0013 Measuring values".
- Select "Attach to the test plan".
- Select "0013 Measuring values".
- Select "Perform test...".

Select "Complete/Continue".

#### Page 13 of 21

All rights reserved. Information contained in this document is based on the latest information available at the time of printing and is subject to the copyright and other intellectual property rights of Volkswagen Group of America, Inc., its affiliated companies and its licensors. All rights are reserved to make changes at any time without notice. No part of this document may be reproduced, stored in a retrieval system, or transmitted in any form or by any means, electronic, mechanical, photocopying, recording, or otherwise, nor may these materials be modified or reposted to other sites, without the prior expressed written permission of the publisher.

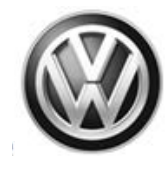

|                                                                                                    | _                                                                                                    |                                                                                                    | _                                                                                                    | -            | - | - | -     |     |
|----------------------------------------------------------------------------------------------------|----------------------------------------------------------------------------------------------------|----------------------------------------------------------------------------------------------------|----------------------------------------------------------------------------------------------------|--------------|---|---|-------|-----|
|                                                                                                    |                                                                                                    | Harrison                                                                                                    |                                                                                                    |              |   |   |       | _   |
|                                                                                                    | -                                                                                                    | Addression and                                                                                                    |                                                                                                    |              |   |   |       |     |
| ñ.                                                                                                    | ICONA10                                                                                                    | Control markets formation on                                                                                                    |                                                                                                    |              |   |   |       |     |
| -                                                                                                    | racris                                                                                                    | Victoria ande desidano                                                                                                    |                                                                                                    |              |   |   |       |     |
| 8                                                                                                    | C.COLUM                                                                                                    | Holesaid some incluing                                                                                                    |                                                                                                    |              |   |   |       |     |
| 2                                                                                                    | C.C.C.                                                                                                    | Poly date                                                                                                    |                                                                                                    |              |   |   |       |     |
| 3                                                                                                    | discrime.                                                                                                    | Funder of some state in the                                                                                                    |                                                                                                    |              |   |   |       |     |
| 8                                                                                                    | 0001000                                                                                                    | Taxabat look                                                                                                    |                                                                                                    |              |   |   |       |     |
| -                                                                                                    | Cardina -                                                                                                    | Manager and the second                                                                                                    |                                                                                                    |              |   |   |       |     |
| -                                                                                                    | 0.001115                                                                                                    | United and the second                                                                                                    |                                                                                                    |              |   |   |       |     |
| -                                                                                                    | 160100                                                                                                    | Charles for state of the Arrival                                                                                                    | o homoone                                                                                                    |              |   |   |       |     |
| -                                                                                                    | Parties.                                                                                                    | Case in provide of a link                                                                                                    | Concerned in                                                                                                    |              |   |   |       |     |
| 2                                                                                                    | 0004054                                                                                                    | Cause of provider of address.                                                                                                    | -condition                                                                                                    |              |   |   |       |     |
| -                                                                                                    | racente                                                                                                    | Case of activity of a                                                                                                    |                                                                                                    |              |   |   |       |     |
| 2                                                                                                    | CO0044                                                                                                    | Andreaster.                                                                                                    |                                                                                                    |              |   |   |       |     |
| ä.                                                                                                    | E SPRING                                                                                                    | San etc. Access on even of the                                                                                                    | and the second second se                                                                                                    |              |   |   |       |     |
| -                                                                                                    | P.RODOR                                                                                                    | Delate and                                                                                                    | and a second second sec                                                                                                    |              |   |   |       |     |
| 2                                                                                                    | COMMON STATUS                                                                                                    | Televenetic sport                                                                                                    |                                                                                                    |              |   |   |       |     |
| -                                                                                                    |                                                                                                    | Promption and the                                                                                                    |                                                                                                    |              |   |   |       |     |
| -                                                                                                    | A111100                                                                                                    | Conserved on the second                                                                                                    |                                                                                                    |              |   |   |       |     |
| _                                                                                                    | _                                                                                                    |                                                                                                    |                                                                                                    |              |   | _ | _     | _   |
|                                                                                                    | nin i                                                                                                    |                                                                                                    |                                                                                                    |              |   |   | 100   | - / |
|                                                                                                    | inten.<br>Austas un                                                                                                    |                                                                                                    | - 100                                                                                                    | -            | - |   | 100   |     |
|                                                                                                    | inini<br>Lutin un<br>reuni and                                                                                                    | na na na na na na na na na na na na na n                                                                                                    | kaler                                                                                                    |              |   |   | 12.1  | -   |
|                                                                                                    | na an<br>Taolas nas<br>Cristel angle                                                                                                    | tor to the total total t                                                                                                    | 124                                                                                                    |              |   |   | 15.   |     |
| and and a                                                                                                    | nin<br>Leite un<br>meninge                                                                                                    | e a<br>the transit<br>waters                                                                                                    | 1                                                                                                    |              |   |   | 15.1  |     |
|                                                                                                    | nin<br>Leite un<br>com leit                                                                                                    | Carlos Carlos Ca                                                                                                    |                                                                                                    | 2007         |   |   | 38.5  | -   |
|                                                                                                    | inin<br>deste na<br>mari agi<br>dirindari<br>mil akad                                                                                                    |                                                                                                    | 1                                                                                                    | 900 <b>1</b> |   |   | 35.5  | -   |
| in all                                                                                                    | ntin (<br>ductur um<br>proved aug<br>ductur aug<br>net) algo de                                                                                                    | The Constant<br>Constant<br>Constant                                                                                                    |                                                                                                    |              |   |   | 26.5  |     |
|                                                                                                    | ntins<br>desition van<br>primerel angel<br>antimeter angel<br>antimeter angel<br>antimeter angel<br>anti-                                                                                                    | CROWER<br>CROWER<br>CR | t dar<br>Terr<br>Tr<br>Ta                                                                                                    |              |   |   |       |     |
| Product Constraints                                                                                                    | nin<br>Lotie un<br>promi auf<br>distation<br>distation<br>f                                                                                                    | Control Control Contro                                                                                                    | Tar<br>Tar<br>Tar<br>Tar<br>Tar<br>Tar                                                                                                    |              |   |   |       |     |
| man<br>Madi<br>Nela<br>Nela<br>Nela<br>Nela                                                                                                    | ntos<br>de citere nom<br>premi angle<br>de tradje de<br>const adje de<br>v<br>de<br>k<br>k<br>dejerore ta                                                                                                    |                                                                                                    | Nac<br>1.22<br>1.01<br>1.01<br>1.01<br>1.01<br>1.01<br>1.01<br>1.01                                                                                                    |              |   |   | 25.5  |     |
| Profess Days                                                                                                    | ntos<br>de sites non<br>primei angle<br>de tradja de<br>sent a dja de<br>k<br>di<br>dja rem ta<br>algaren ta<br>algaren ta                                                                                                    | Control Control Contro                                                                                                    |                                                                                                    |              |   |   |       | -   |
| Profess<br>Days<br>Profess<br>Days<br>Res<br>Table<br>Days<br>Days<br>Days<br>Days<br>Days<br>Days<br>Days<br>Days                                                                                                    | nini<br>Lotte na<br>romi ad<br>romi ad<br>romi ad<br>romi ad<br>romi<br>di<br>di<br>romi ad<br>romi<br>di<br>romi ad<br>romi<br>di<br>romi<br>di<br>ri<br>romi<br>di<br>ri<br>romi<br>di<br>romi<br>di<br>romi<br>di<br>romi<br>ri<br>ri<br>romi<br>r<br>romi |                                                                                                    |                                                                                                    |              |   |   | 28.0  | -   |
| Trada Stra                                                                                                    | nini<br>Lotte na<br>romini<br>dotte had<br>dotte had<br>dotte<br>da<br>dotte<br>da<br>dotte<br>da<br>dotte<br>da<br>dotte<br>da<br>dotte<br>da<br>dotte<br>da<br>dotte<br>da<br>dotte<br>da<br>dotte<br>da<br>dotte<br>da<br>dotte<br>da<br>dotte<br>da<br>dotte<br>da<br>dotte<br>dotte<br>da<br>dotte<br>dotte<br>dote                                                                                                    | To an an an an an an an an an an an an an                                                                                                    | 1 122<br>1 123<br>1 12<br>1 12<br>1 12<br>1 12<br>1 12<br>1 1                                                                                                    |              |   |   | 28.5  |     |
| in and<br>Mariak<br>Profess<br>Rise<br>Rise<br>Rise<br>Rise<br>Rise<br>Rise<br>Rise<br>R                                                                                                    | neine (<br>doctor composited period<br>protect period<br>doctor dispetition<br>v<br>dispersion of<br>dispersion of<br>dispers                                                                                                    | e El<br>Theo Crosse<br>e Crosse<br>Marcine<br>Marcine<br>Marc                                                                                                    | 1 100<br>1 100<br>1 100 |              |   |   | 2.6.1 |     |
| State<br>State<br>State | nen Televise<br>general prob<br>en televise<br>en televise<br>digener i a<br>digener i a                                                                                                    | a ti<br>the construction<br>the construction<br>to the construction<br>to the co                                                                                                    | Nar<br>Tar<br>I<br>I<br>I<br>I<br>I<br>I<br>I<br>I<br>I<br>I<br>I<br>I<br>I<br>I<br>I<br>I<br>I<br>I<br>I                                                                                                    |              |   |   |       |     |
| n an an an an an an an an an an an an an                                                                                                    | indon (<br>doctor com<br>protect and<br>doctor) and<br>doctorial and<br>w<br>alt<br>w<br>alt<br>alt<br>w<br>alt<br>w<br>a                                                                                                    | e 5<br>har cross<br>a cross<br>Marcin<br>Marcin<br>Marci                                                                                                    |                                                                                                    |              |   |   |       |     |
| n orași<br>Manie<br>Manie<br>Manie<br>Manie<br>Manie<br>Manie<br>Manie                                                                                                    | inten<br>Statister van<br>general ange<br>die tradje ofer<br>with<br>W<br>digeneer op<br>digeneer op<br>di<br>digeneer op<br>digeneer op<br>digenee                                                                                                    | a ti<br>there to<br>there to<br>t                                                                                                    |                                                                                                    |              |   |   |       | -   |
| Profession<br>Street In<br>Street In<br>Stree                                                                                                    | ntin (<br>) site van<br>seren ange<br>seren ange<br>sere                                                                                                    | e 5<br>har 5<br>m Konne<br>Martin<br>Martin<br>Marti | 1000<br>1000<br>1000<br>1000<br>1000<br>1000<br>1000<br>100                                                                                                    |              |   |   |       | -   |
| an and<br>an and<br>an an an an an an an an an an an an an a                                                                                                    | nin, 1<br>Lois composed and<br>proved and<br>constantion<br>of<br>the second and<br>second and<br>second and<br>second and second<br>second and second second<br>second and second second<br>second and second second<br>second and second second second<br>second second second second second<br>second second second second second second<br>second second second second second second second<br>second second sec                                                                                                    | All     CONTRACTOR     CONTRACTOR     CONTRACT                                                                                                    | 1000<br>1000<br>1000<br>1000<br>1000<br>1000<br>1000<br>100                                                                                                    |              |   |   |       | -   |
| Profes                                                                                                    | nin, 3<br>Loi in car<br>prove ang<br>introductor<br>in<br>discontradicator<br>in<br>discontradicator<br>in<br>di<br>discontradi<br>in<br>discontradicator<br>in<br>disco                                                                                                    | a ti<br>tere ti<br>tere t                                                                                                    |                                                                                                    |              |   |   |       | -   |
| Market<br>Market<br>Day<br>Market<br>Market<br>Marke                                                                                                    |                                                                                                    | T CONSTRAINTS                                                                                                    | Value<br>1 Control<br>1 For<br>1 For<br>1 |              |   |   |       | -   |
| And a second second sec                                                                                                    | ning<br>Internet and<br>Internet and<br>Market<br>Market                                                                                                    | a Bi<br>Sano Concern<br>Concern<br>Concern<br>Concern<br>Descript<br>Descript<br>Descript<br>Descript<br>Descript<br>Descript<br>Descript                                                                                                    |                                                                                                    |              |   |   |       | -   |

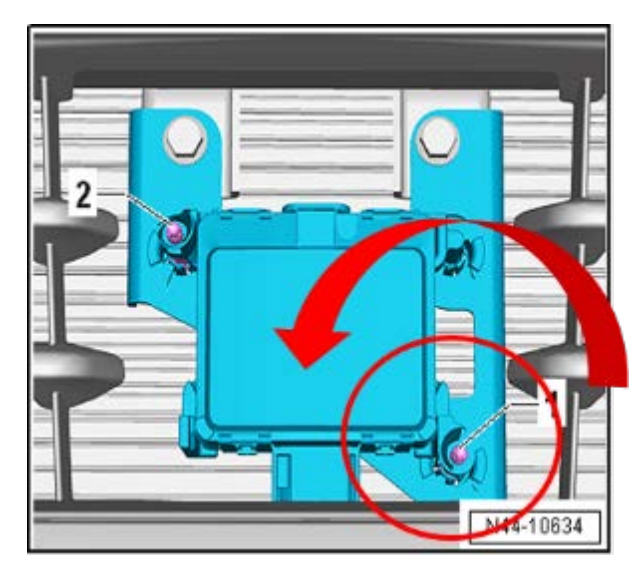

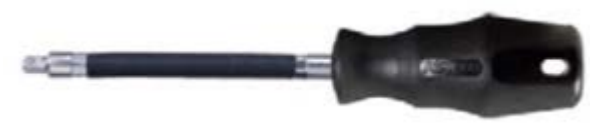

- Select the following from the Measurement values selection table:
- Misalignment angle, horiz
- Vertical deadjustment
- Performed adjustment
- Check the Misalignment angle, horiz Value in Range Between: -1.0 to 1.0
- Check the Vertical deadjustment value, In Range Between: **0.0 to 4.0.**
- Check Horizontal offset value, in Range between: -1.0 to 1.0
- Check the Vertical offset angle value, In Range between: **0.0 to 4.0**
- If a value is not in range, continue to the ACC Adjustment Procedure listed in the next steps until all values are in range, then run the ACC Auto calibration again.

ACC Sensor Adjustment Procedure:

Switch the ignition Off

- In case Horizontal deadjustment value is lower than -1.0: Turn 1 time the upper left screw <2> clockwise using the 3.5mm driver.
- In case Horizontal deadjustment value is higher than 1.0: Turn 1 time the upper left screw <2> counter clockwise using the 3.5mm driver.
- In case Vertical deadjustment value is lower than 0.0: Turn 1 time the lower right screw <1> counter clockwise using the 3.5mm driver.
- In case Vertical deadjustment value is higher than 4.0: Turn 1 time the lower right screw <1> clockwise using the 3.5mm driver.
- Switch the ignition On.

Page 14 of 21

 $<sup>\</sup>ensuremath{\mathbb{C}}$  2016 Volkswagen Group of America, Inc.

All rights reserved. Information contained in this document is based on the latest information available at the time of printing and is subject to the copyright and other intellectual property rights of Volkswagen Group of America, Inc., its affiliated companies and its licensors. All rights are reserved to make changes at any time without notice. No part of this document may be reproduced, stored in a retrieval system, or transmitted in any form or by any means, electronic, mechanical, photocopying, recording, or otherwise, nor may these materials be modified or reposted to other sites, without the prior expressed written permission of the publisher.

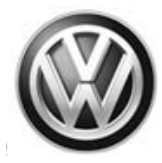

### 

If additional adjustments are required after the adjustment, follow the procedure listed in the next three steps to quickly navigate back to the Measuring values screen and 0013 Calibration screen.

### i tip

Select "Diagnosis" from the ODIS home screen. Proceed to the next step for a shortcut to the Measuring values screen.

### 

- Right-Click on "0013 Adaptive Cruise Control'.
- When the next drop down menu appears, select "Guided Functions".
- Select "Measuring values" from the Guided Functions drop down box.
- Follow the previous steps to perform the Measurement values in this document to read and adjust the Measuring values readings. Continue measurement/adjustment until the values are within the listed specifications.

#### 🚺 TIP

- When all Measuring values are within specification, run the "0013 Calibration" routine to verify that the ACC Sensor has accepted the adjustments.
- Select "0013 Calibration" from the Guided Functions menu to initiate the Auto Calibration procedure.
- Repeat all the above procedures as necessary until the ACC Sensor successfully completes the 0013 Calibration routine.

#### Page 15 of 21

|                                                                                                    | 1                                                                                                    | Conc                                                                                                    |                                                                                                    |                                                                                                    | 0                  | 0                                                                                                    |
|----------------------------------------------------------------------------------------------------|----------------------------------------------------------------------------------------------------|----------------------------------------------------------------------------------------------------|----------------------------------------------------------------------------------------------------|----------------------------------------------------------------------------------------------------|--------------------|----------------------------------------------------------------------------------------------------|
|                                                                                                    |                                                                                                    | Welcome t                                                                                                    | o Diagnosis                                                                                                    | Click Diag                                                                                                    | nosis              | Geforen i                                                                                                    |
| 4.4.5                                                                                                    | ter te dag og som berhand<br>skulder i de 111 mar er<br>det e begrens flyte i 111                                                                                                    | el de seu la composición de la composición de la composición de la composición de la composición de la composi<br>el composición de la composición de la composición de la composición de la composición de la composición de la c                                                                                                    | And the degrade rate and<br>and Paul Paul 91 are 120<br>a 2001 and and find the                                                                                                    | en agent stratt des<br>les Paraires' elles a<br>presto autors                                                                                                    | not<br>utalitorito | Contention of the                                                                                                    |
|                                                                                                    |                                                                                                    | TLEY                                                                                                    | Au                                                                                                    |                                                                                                    |                    | 2-00-                                                                                                    |
|                                                                                                    | Second Second                                                                                                    | p.                                                                                                    | 100                                                                                                    | -                                                                                                    |                    | 100                                                                                                    |
| -                                                                                                    | Conscionts Toront                                                                                                    | la unannar (                                                                                                    | 3                                                                                                    |                                                                                                    |                    | Topost Some                                                                                                    |
| •                                                                                                    | The Date Street of                                                                                                    |                                                                                                    |                                                                                                    |                                                                                                    |                    | BNI D                                                                                                    |
|                                                                                                    | -                                                                                                    |                                                                                                    | 2.00                                                                                                    | CASHA DOMINION                                                                                                    |                    | 0                                                                                                    |
| #1                                                                                                    | Diaht Click                                                                                                    |                                                                                                    |                                                                                                    | and the second second se |                    |                                                                                                    |
|                                                                                                    | rogin crick                                                                                                    | position Remoder and Street                                                                                                    | 1                                                                                                    | #2                                                                                                    | Guided Func        | tions                                                                                                    |
| Automation for the local                                                                                                    |                                                                                                    | 1944-1947 - 1946-1947 - 1947 - 1947 - 1947 - 1947 - 1947 - 1947 - 1947 - 1947 - 1947 - 1947 - 1947 - 1947 - 19                                                                                                    |                                                                                                    | #2                                                                                                    | Guided Fund        | B There a                                                                                                    |
| and a sector of the sector of the sector of    |                                                                                                    | nanditi - Appenditi a Atoria<br>angge 1934 (1) - Prosecue<br>terrore - Appenditi a Atori                                                                                                    | Adult of the Date                                                                                                    | #2                                                                                                    | Guided Func        | Bara                                                                                                    |
|                                                                                                    |                                                                                                    | ander genetisteren<br>nige Richt Franze<br>internetssen genetisteren<br>11. Franzensen (1200                                                                                                    | Aladia Constanti<br>Malaine Constanti<br>Mila Constanti<br>Mila Constanti<br>Mila Constanti<br>Mila Constanti<br>Mila Constanti                                                                                                    | #2                                                                                                    | Guided Func        | Baz<br>Constantion<br>Baz<br>Constantion<br>Constantion<br>Baz                                                                                                    |
| Norman Andrewson, Santa Santa                                                                                                    |                                                                                                    | andia genetication<br>ange Ricci Panese<br>arrenes genetication<br>(1. Paneserene)<br>(2. Status arrengi Billio<br>(2. Status arrengi Billio                                                                                                    | Addre Diver Calify<br>Will Collector<br>Will Collector<br>Will Collector<br>Will Collector<br>Will Collector<br>Will Collector<br>Will Collector                                                                                                    | #2:<br>•* =>===                                                                                                    | Guided Func        | Bateron<br>Bateron<br>Batero |
| NU CALLARY                                                                                                    | And the control of the sector of the sector                                                                                                    | and to generative stress<br>and the second stress<br>and the second stre                                                                                                    | And Anti-                                                                                                    | 42:<br>                                                                                                    | Guided Func        | bons room a                                                                                                    |
| And Annual Annual<br>Annual Annual Annual Annual Annual Annual Annual Annual Annual Annual Annual Annual Annual Annual Annual Annual Annual Annual Annual Annual Annual Annual Annual Annual Annual Annual Annual Annual Annual Annual Annual Annual Annual Annu | And the second second s                                                                                                    | Annalis - Banati a Son<br>Annalis - Banati a Son<br>Annalis - Annalis - Annalis<br>I - Panis annual 1920<br>Annalis - Annalis - Annalis<br>Annalis - Annalis - Annalis<br>Annalis - Annalis - Annalis<br>Annalis - Annalis - Annalis<br>Annalis - Annalis - Annalis                                                                                                    | Address Over California<br>Address Over California<br>The California<br>The Californ |                                                                                                    | Guided Func        | tions process                                                                                                    |
| And another test and another test another test another test a   | Angle Color ( 100 ( an and 1<br>an ( 100 ( an and 1<br>an ( 100 ( an and 1<br>an and 1<br>an and 1<br>an angle ( 100 ( an and 1<br>and 1) ( 100 ( an and 1<br>and 1) ( 100 ( an and 1)<br>and 1) ( 100 ( an and 1)<br>and | ander Brief Ander<br>Ander Brief Ander<br>Ander Brief Ander<br>Ander Ander<br>Ander Ander<br>Ander Ander<br>Ander Ander<br>Ander Ander<br>Ander Ander<br>Ander Ander<br>Ander Ander<br>Ander<br>Ander Ander<br>Ander<br>And |                                                                                                    |                                                                                                    | Guided Func        | tions product a<br>Brown of<br>Brown of                                                                                                    |

| ingenteri<br>Generer<br>Filo                                                                                                    | 5100<br>(2.1000)                                                                                                    | rini<br>Dagor            | Average breaks saws | -              | . 🕲                                                                                                    |
|----------------------------------------------------------------------------------------------------|----------------------------------------------------------------------------------------------------|--------------------------|---------------------|----------------|----------------------------------------------------------------------------------------------------|
| Contrat - states of                                                                                                    | ides 200 TER Texture D                                                                                                    | contine Result Functions | Citck *0012         | 3 Cellbration' | Couling room 4 -                                                                                                    |
| Control accession<br>Control accession<br>Reference on<br>Reference on<br>Refere | Marco Start (1997 Year) Security Control of Start (1997 Year) Security Control of Start (1997 Year) Security |                          |                     | united by      | Control Control Contro |
|                                                                                                    |                                                                                                    |                          |                     |                | 60                                                                                                    |

All rights reserved. Information contained in this document is based on the latest information available at the time of printing and is subject to the copyright and other intellectual property rights of Volkswagen Group of America, Inc., its affiliated companies and its licensors. All rights are reserved to make changes at any time without notice. No part of this document may be reproduced, stored in a retrieval system, or transmitted in any form or by any means, electronic, mechanical, photocopying, recording, or otherwise, nor may these materials be modified or reposted to other sites, without the prior expressed written permission of the publisher.

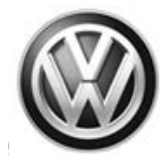

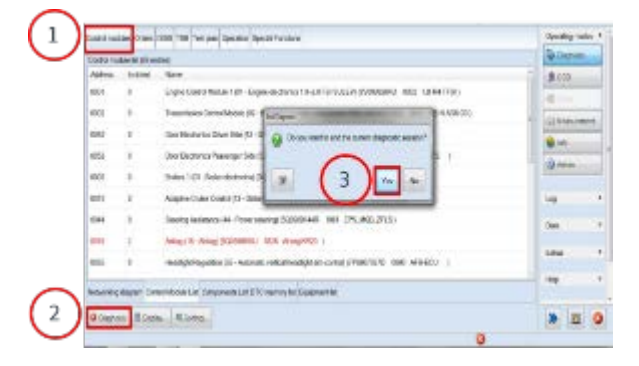

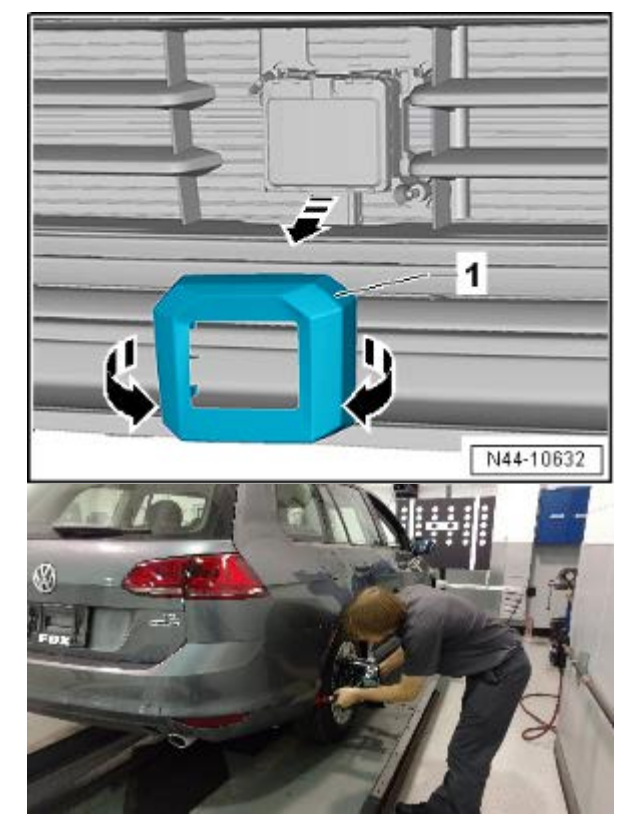

To Complete the Test:

- Click "Control modules"
- Click "X Diagnosis"
- Click "Yes"
- End of test
- Make sure that the ACC DTC memory is erased. Send the Diagnostic protocol online.
- Reinstall the ACC radar sensor cover <1>.

- Remove the quick-action clamps (or equivalent) from the rear wheels.
- The calibration procedure is now complete.

Page 16 of 21

All rights reserved. Information contained in this document is based on the latest information available at the time of printing and is subject to the copyright and other intellectual property rights of Volkswagen Group of America, Inc., its affiliated companies and its licensors. All rights are reserved to make changes at any time without notice. No part of this document may be reproduced, stored in a retrieval system, or transmitted in any form or by any means, electronic, mechanical, photocopying, recording, or otherwise, nor may these materials be modified or reposted to other sites, without the prior expressed written permission of the publisher.

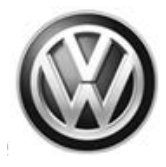

### Warranty

| Claim Entry<br>Procedure          | Enter your claim immediately upon completion of the UPDATE. Claims will only be paid for vehicles that show this UPDATE code open in Elsa on the day of repair. To help ensure prompt and proper payment, attach the screen print to the repair order. |
|-----------------------------------|----------------------------------------------------------------------------------------------------|
| Claim Help                        | <b><u>U.S. dealers</u></b> - Contact the <b>Warranty Helpline</b> toll-free at 1-866-306-8447 for help with claim entry.                                                                                                    |
|                                   | <b>Canadian dealers</b> - Contact your Warranty Campaign Specialist. For contact information, please proceed to "ServiceNet – Warranty/Contact Information/Campaigns – "Warranty Campaign Specialist."                                                 |
| Required Customer<br>Notification | Ensure customers are aware of all work performed on the vehicle by recording the information on the repair order.                                                                                                    |
|                                   | Attach a copy of the <i>Vehicle UPDATE Fact Sheet</i> to the customer's copy of the repair order and take the time to explain this UPDATE to your customer.                                                                                            |

© 2016 Volkswagen Group of America, Inc.

Page 17 of 21

Construction contained in this document is based on the latest information available at the time of printing and is subject to the copyright and other intellectual property rights of Volkswagen Group of America, Inc., its affiliated companies and its licensors. All rights are reserved to make changes at any time without notice. No part of this document may be reproduced, stored in a retrieval system, or transmitted in any form or by any means, electronic, mechanical, photocopying, recording, or otherwise, nor may these materials be modified or reposted to other sites, without the prior expressed written permission of the publisher.

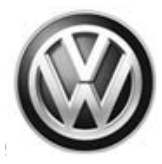

#### **Claim Entry Instructions**

After UPDATE has been completed, enter claim as soon as possible to help prevent work from being duplicated elsewhere. Attach the Elsa screen print showing action <u>open on the day of repair</u> to the repair order.

If customer refused campaign work or vehicle is out of the specified warranty parameter for this Update:

- ✓ <u>U.S. dealers:</u> Submit request via WISE under the *Campaigns/Update/Recall Closure* option.
- ✓ Canada dealers: Fax repair order to Warranty at (905) 428-4811.

| 91P3                                                                         |  |  |  |
|------------------------------------------------------------------------------|--|--|--|
| 0099                                                                         |  |  |  |
| WWO                                                                          |  |  |  |
| Sold vehicle: 7 10                                                           |  |  |  |
| Unsold vehicle: 7 90                                                         |  |  |  |
| Mark Labor as causal part                                                    |  |  |  |
| Do not claim wash/loaner under this action                                   |  |  |  |
| 01                                                                           |  |  |  |
| Inspect, align, and calibrate the Adaptive Cruise Control Radar Sensor.      |  |  |  |
| Labor operation 9163 23 99 50 TU                                             |  |  |  |
| -AND-                                                                        |  |  |  |
| Labor operation: 9163 24 99 Time stated on diagnostic protocol (up to 10 TU) |  |  |  |
|                                                                              |  |  |  |

Page 18 of 21

All rights reserved. Information contained in this document is based on the latest information available at the time of printing and is subject to the copyright and other intellectual property rights of Volkswagen Group of America, Inc., its affiliated companies and its licensors. All rights are reserved to make changes at any time without notice. No part of this document may be reproduced, stored in a retrieval system, or transmitted in any form or by any means, electronic, mechanical, photocopying, recording, or otherwise, nor may these materials be modified or reposted to other sites, without the prior expressed written permission of the publisher.

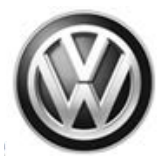

## **Required Tools**

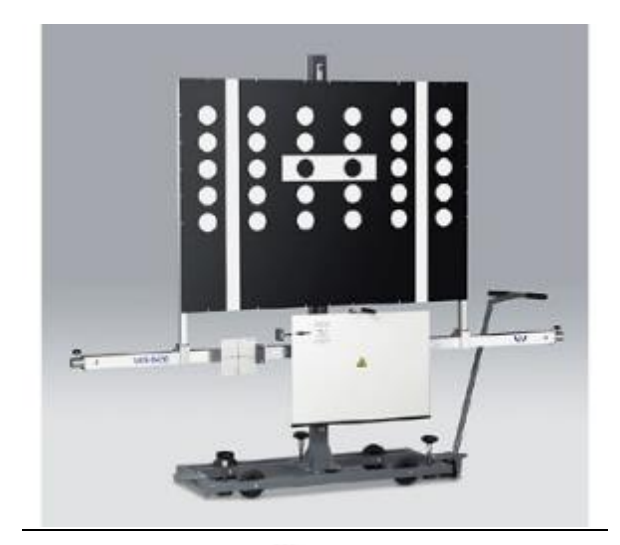

ACC Adjustment Device -VAS6430-

Setting Device - Basic Set -VAS6430/1- or Setting Device - Basic Set -VAS6430/1A-

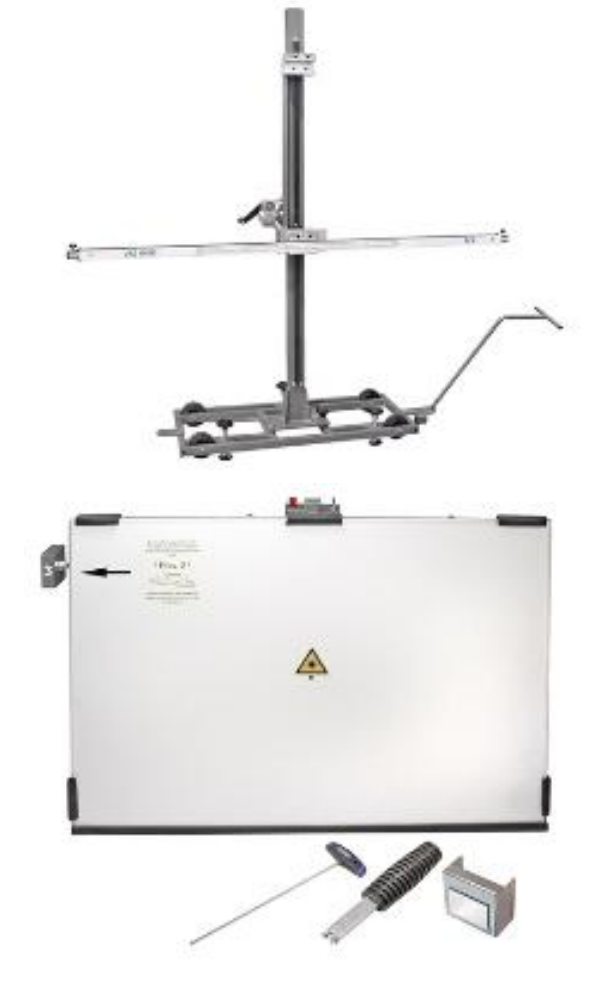

ACC Reflector Mirror - Audi -VAS6430/3-OR ACC Reflector Mirror - Audi -VAS6430/10-

 $\ensuremath{\textcircled{}^{\circ}}$  2016 Volkswagen Group of America, Inc.

Page 19 of 21

All rights reserved. Information contained in this document is based on the latest information available at the time of printing and is subject to the copyright and other intellectual property rights of Volkswagen Group of America, Inc., its affiliated companies and its licensors. All rights are reserved to make changes at any time without notice. No part of this document may be reproduced, stored in a retrieval system, or transmitted in any form or by any means, electronic, mechanical, photocopying, recording, or otherwise, nor may these materials be modified or reposted to other sites, without the prior expressed written permission of the publisher.

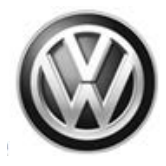

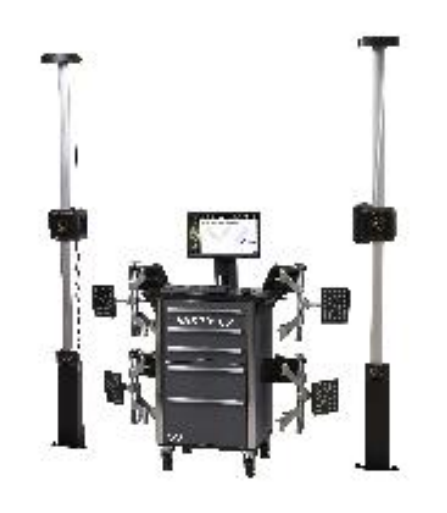

Wheel Alignment Computer

-VAS6150A- Vehicle Diagnostic Tester

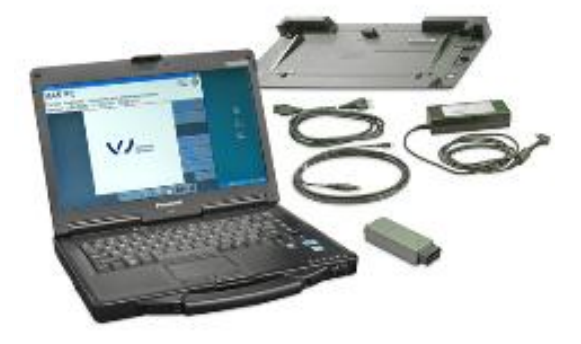

### **Additional Information**

All part and service references provided in this Technical Bulletin are subject to change and/or removal. Always check Elsa for the most current version of this document.

© 2016 Volkswagen Group of America, Inc.

Page 20 of 21

All rights reserved. Information contained in this document is based on the latest information available at the time of printing and is subject to the copyright and other intellectual property rights of Volkswagen Group of America, Inc., its affiliated companies and its licensors. All rights are reserved to make changes at any time without notice. No part of this document may be reproduced, stored in a retrieval system, or transmitted in any form or by any means, electronic, mechanical, photocopying, recording, or otherwise, nor may these materials be modified or reposted to other sites, without the prior expressed written permission of the publisher.

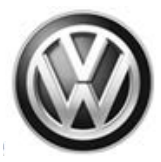

### UPDATE FACT SHEET – UPDATE Code 91P3

Dear Volkswagen Customer,

Today we performed UPDATE code 91P3 on your vehicle. This UPDATE was to inspect and recalibrate the Adaptive Cruise Control Radar Sensor, and was performed for you free of charge.

Volkswagen periodically makes updates like this available in order to ensure our customer's continued satisfaction with the quality of their Volkswagen vehicles.

We at Volkswagen are committed to providing our customers with reliable, quality products that are a pleasure to drive and own. If you should ever have any questions or vehicle concerns, your authorized Volkswagen dealer will be pleased to assist you.

Thank you for driving a Volkswagen!